# Eduroam IOS İşletim Sistemi Ayarları

## 1. Adım

Eduroam ağ bağlantısını iphone telefonlarda kurulumunu gerçekleştirmek için, önce kablolu ağ üzerinden veya başka bir kablosuz ağdan bağlanıp, <u>safari ile eduroam.mobilconfig dosyasını</u> <u>buraya tıklayarak indiriniz.</u>

Bu işlemi gerçekleştirmek için telefonun "Hücresel Veri" gibi herhangi bir internet bağlantısına sahip olması gereklidir.

"iPhone" deyiniz.

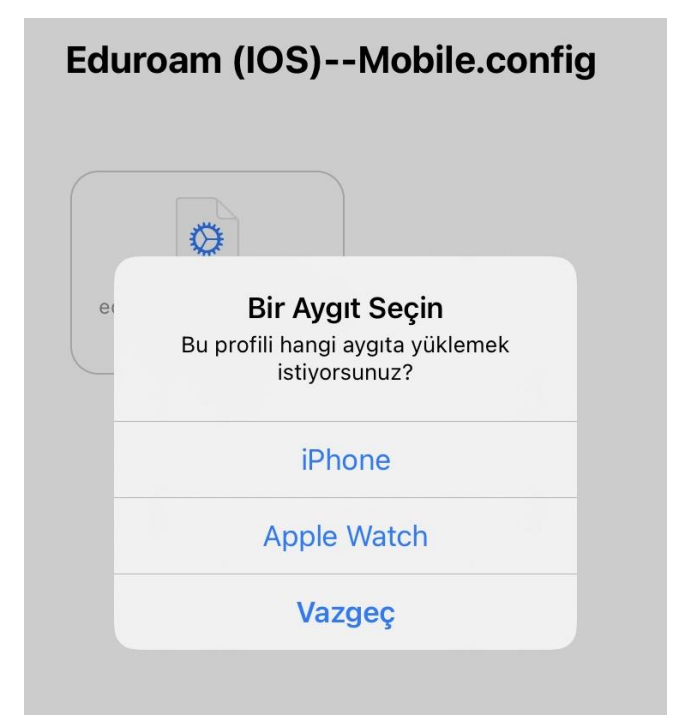

"Kapat" deyiniz.

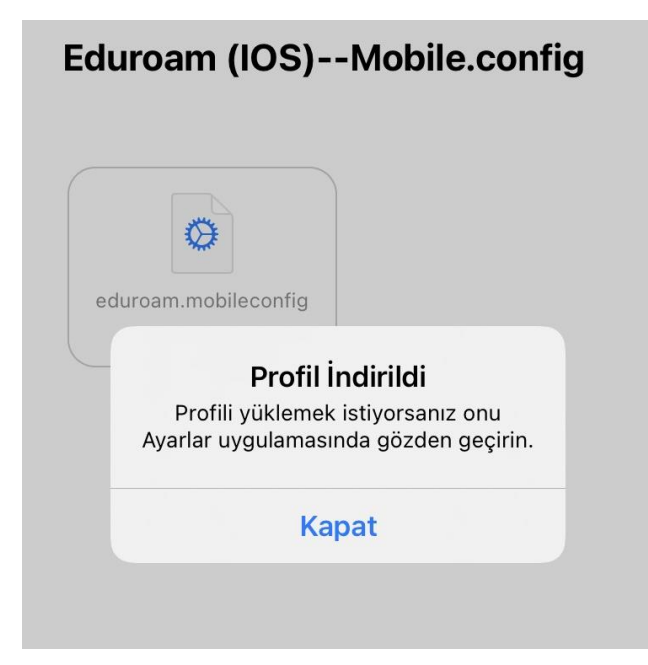

## 2. Adım

**"eduroam.mobileconfig**" sertifikasını telefonunuza indirdikten sonra telefonunuzun **"Ayarlar"** bölümüne gelip alt tarafta verilen erkan görüntüsünde olduğu gibi **"Profil İndirildi"** seçeneğine girdikten sonra **"Profil Yükle"** işlemi için ara yüzden Yükle butonuna tıklayarak başlatılmalıdır.

Gelen "**Parolayı girin**" ekranına telefonunuzun ekran kilit şifresini girdikten sonra Doğrulandı veya Doğrulanmadı uyarısına bakılmaksızın işleme devam ediniz.

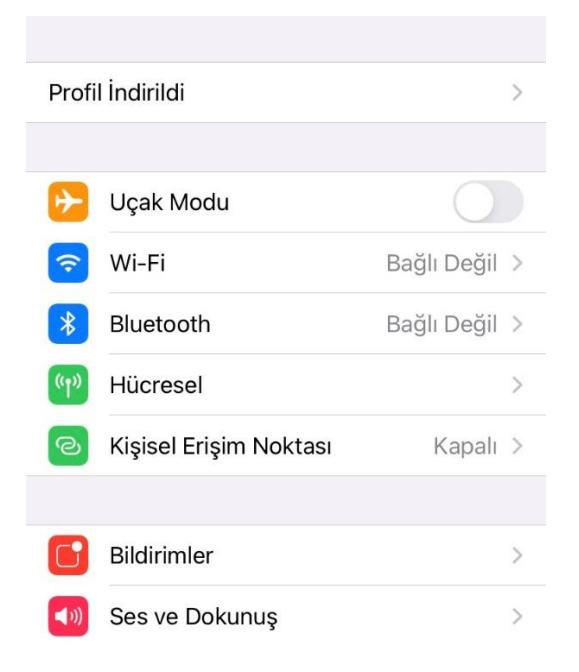

#### "Yükle" deyiniz.

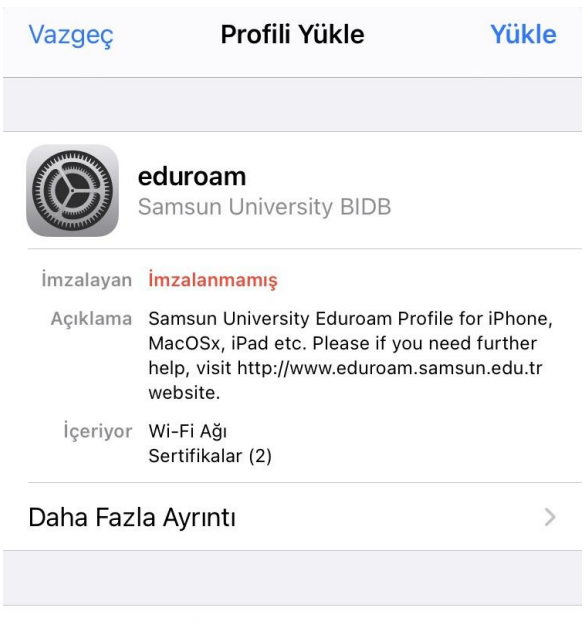

İndirilen Profili Sil

Kilit ekranı parolanızı giriniz.

|   | P | arola  | yı Giri  | n  | Vazgeç |
|---|---|--------|----------|----|--------|
|   |   |        |          |    |        |
|   |   |        |          |    |        |
|   |   |        |          |    |        |
|   | P | arolan | ıızı gir | in |        |
| 0 | 0 | 0      | 0        | 0  | 0      |
|   |   |        |          |    |        |

### 3. Adım

Yükleme işlemine devam etmek için alt tarafta sırayla verilen ekran görüntülerinde olduğu gibi "Welcome to Samsun University Eduroam Profile installation for your iOS based device" mesajıyla kuruluma izin vermek için önce Sonraki butonuna tıklayıp ardında "Yükle" diyerek devam edilmelidir. Son olarak karşınıza "Profil Yüklendi" şeklinde ekran gelecektir. "Bitti" dedikten sonra indirilen profil yükleme işlemi tamamlanmış olacaktır.

| Vazgeç                                 | İzin                                    | Sonraki               |
|----------------------------------------|-----------------------------------------|-----------------------|
| "SAMSUN UNİVER                         | SİTY BIDB" MESAJ GÖ                     | ÓNDERDÍ               |
| Welcome to Sar<br>Profile installation | nsun University E<br>on for your iOS ba | duroam<br>sed device. |
| " <b>Yükle</b> " deyiniz.              |                                         |                       |
| Vazgeç                                 | Uyarı                                   | Yükle                 |
| İMZALANMAMIŞ                           | PROFIL                                  |                       |
| Profil imzalanr                        | namış.                                  |                       |

#### "Bitti" deyiniz.

|                                                                                                    | Ditti                                                                                                    |
|----------------------------------------------------------------------------------------------------|----------------------------------------------------------------------------------------------------|
| aduraam                                                                                                    |                                                                                                    |
| Samsun University BIDB                                                                                                    |                                                                                                    |
| Samsun University Eduroam Profile<br>MacOSx, iPad etc. Please if you ne<br>help, visit http://www.eduroam.sam<br>website. | e for iPhone,<br>ed further<br>nsun.edu.tr                                                                                                    |
| Wi-Fi Ağı<br>Sertifikalar (2)                                                                                             |                                                                                                    |
|                                                                                                    | eduroam<br>Samsun University BIDB<br>İmzalanmamış<br>Samsun University Eduroam Profile<br>MacOSx, iPad etc. Please if you ne<br>help, visit http://www.eduroam.sam<br>website.<br>Wi-Fi Ağı<br>Sertifikalar (2) |

### 4. Adım

Daha sonra telefonunuzdan "**Ayarlar**" kısmına gelip "**Wi-Fi**" seçeneğine giriniz. Wi-Fi butonunu açıp "**eduroam**" ağını bağlandığınızda kimlik doğrulama işlemini gerçekleştirmek için karşınıza "**kullanıcı adı**" ve "**parola**" gelecektir. Samsun Üniversitesi'nden almış olduğunuz kurum E-Posta adresini ve şifresini gerekli alanlara giriniz. Daha sonra "**Katıl**" butonuna tıklanarak eduroam ağına bağlantı sağlayabilirsiniz.

NOT: Alt tarafta gösterildiği gibi "Kullanıcı adı" kısmını tam olarak (@samsun.edu.tr ile beraber) doldurulması gerekmektedir.

"Wİ-Fi" deyiniz.

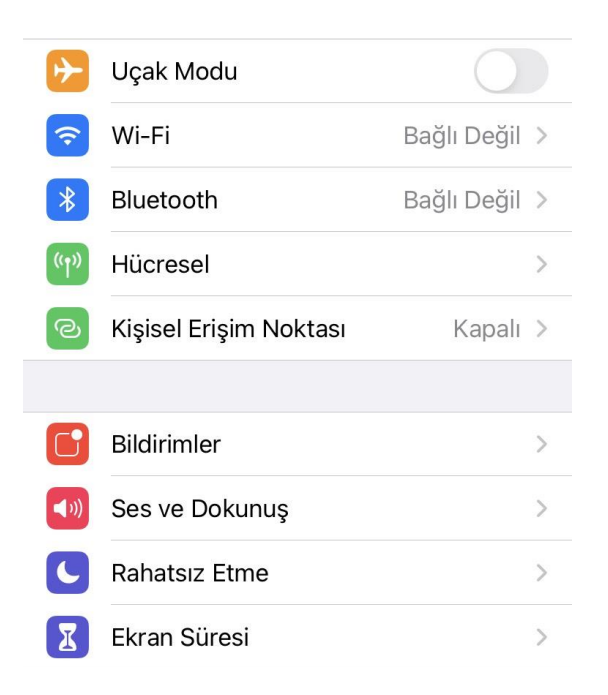

#### "eduroam" ağına giriniz.

| < Ayarlar                               | Wi-Fi                                                   |                               |
|-----------------------------------------|---------------------------------------------------------|-------------------------------|
|                                         |                                                         |                               |
| Wi-Fi                                   |                                                         |                               |
| Yeni Wi-Fi ağ bağ<br>Denetim Merkezi    | álantıları<br>'nden kapatıldı.                          |                               |
| AĞLARIM                                 |                                                         |                               |
| eduroam                                 |                                                         | 🔒 🤶 🚺                         |
| DİĞER AĞLAR                             |                                                         |                               |
| BIDB-EDU                                |                                                         | 🔒 🤶 🚺                         |
| Samsun U                                | niversitesi                                             | 🔒 🗟 🚺                         |
| Diğer                                   |                                                         |                               |
|                                         |                                                         |                               |
| Ağlara Katılma                          | adan Sor                                                | Bildir >                      |
|                                         |                                                         |                               |
| Erişim Noktas                           | ana Otomatik Katıl                                      | Sor >                         |
| Wi-Fi ağı olmadığ<br>erişim noktalarını | jında bu aygıtın yakınlardı<br>otomatik olarak bulmasır | aki kişisel<br>na izin verir. |

Karşınıza "**kullanıcı adı**" ve "**parola**" gelecektir. Samsun Üniversitesi'nden almış olduğunuz kurum E-Posta adresini ve şifresini gerekli alanlara giriniz. Daha sonra "**Katıl**" butonuna tıklanarak eduroam ağına bağlantı sağlayabilirsiniz.

| Vazgeç | Parolayı Girin | Katıl |
|--------|----------------|-------|
|--------|----------------|-------|

kullanıcıadı@samsun.edu.tr

Parola

Kullanıcı Adı

#### "eduroam" ağına bağlantı sağlandı.

| Ayarlar                                              | Wi-Fi                                                 |                        |            |
|------------------------------------------------------|-------------------------------------------------------|------------------------|------------|
|                                                      |                                                       |                        |            |
| Wi-Fi                                                |                                                       |                        | $\bigcirc$ |
| 🗸 eduroam                                            |                                                       | 8 3                    | i          |
| AĞLAR                                                |                                                       |                        |            |
| BIDB-EDU                                             |                                                       | 8 7                    | * (i)      |
| Samsun Unive                                         | rsitesi                                               | 8 🤅                    | • (i)      |
| Diğer                                                |                                                       |                        |            |
|                                                      |                                                       |                        |            |
| Ağlara Katılmadar                                    | n Sor                                                 | Bil                    | dir >      |
| Bilinen ağlara otomatik<br>yoksa kullanılabilir ağla | olarak katılınır. Bilin<br>Arla ilgili bildirim alırs | en hiçbi<br>ınız.      | r ağ       |
| Erişim Noktasına (                                   | Otomatik Katıl                                        | S                      | or >       |
| Wi-Fi ağı olmadığında<br>erişim noktalarını otom     | bu aygıtın yakınlarda<br>natik olarak bulmasın        | ki kişise<br>a izin ve | l<br>rir.  |

# 5. Adım

Yüklenen eduroam sertifikası IOS işletim sisteminde Ayarlar/Genel/Profil başlığı altında görüntülenebilir.

|            | Ayarlar                |             |   |
|------------|------------------------|-------------|---|
|            |                        |             |   |
| ≁          | Uçak Modu              | $\bigcirc$  |   |
| <b>?</b>   | Wi-Fi                  | eduroam     | > |
| *          | Bluetooth              | Bağlı Değil | > |
| ((†))      | Hücresel               |             | > |
| ම          | Kişisel Erişim Noktası | Kapalı      | > |
|            |                        |             |   |
|            | Bildirimler            |             | > |
| ((۱))      | Ses ve Dokunuş         |             | > |
| C          | Rahatsız Etme          |             | > |
| I          | Ekran Süresi           |             | > |
|            |                        |             |   |
| $\Diamond$ | Genel                  |             | > |
|            | Denetim Merkezi        |             | > |
| AA         | Ekran ve Parlaklık     |             | > |
|            | Ana Ekran              |             | > |
| Ŕ          | Erişilebilirlik        |             | > |

| Ayarlar           | Genel      |             |   |
|-------------------|------------|-------------|---|
| iPhone Saklama A  | lanı       |             | > |
| Arka Planda Uygul | ama Yenile |             | > |
|                   |            |             |   |
| Tarih ve Saat     |            |             | > |
| Klavye            |            |             | > |
| Fontlar           |            |             | > |
| Dil ve Bölge      |            |             | > |
| Sözlük            |            |             | > |
|                   |            |             |   |
| VPN               |            | Bağlı Değil | > |
| Profil            |            | eduroam     | > |
|                   |            |             |   |
| Yasal ve Mevzuat  |            |             | > |
|                   |            |             |   |
| Sıfırla           |            |             | > |
| Sistemi Kapat     |            |             |   |
|                   |            |             |   |

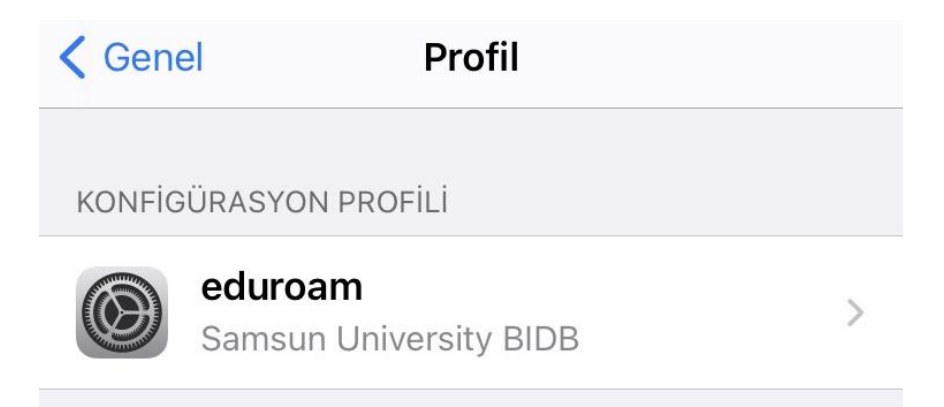

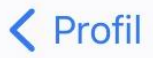

#### Profil

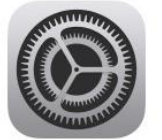

#### eduroam

Samsun University BIDB

#### İmzalayan İmzalanmamış

Açıklama Samsun University Eduroam Profile for iPhone, MacOSx, iPad etc. Please if you need further help, visit http://www.eduroam.samsun.edu.tr website.

>

İçeriyor Wi-Fi Ağı Sertifikalar (2)

### Daha Fazla Ayrıntı

### Profili Sil

**NOT**:Resimdeki görsel arayüzler ios sürümüne ve kullanılan iphone modeline göre değişiklik gösterebilir.Yapılan işlemlerin temeli aynıdır.

Bağlantı ile ilgili herhangi bir sorun yaşarsanız eduroam@samsun.edu.tr adresine iletebilirsiniz.